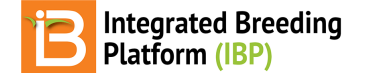

### Advancement

#### BMS 13.0-14.0 Manua

Introduction **Advance** Advance by Plot Within Plot Selections No Plant ID With Plant ID

Related

## Introduction

Advancement and crossing are ways to create new germplasm (GIDs) using the BMS pedigree management (see more Germplasm & Genealogy). Germplasm must reside within a study to be advanced or crossed. Advancement is generally through maintenance or derivative breeding methods, and is expected to result in offspring less than or equal to the parent(s) in terms of genetic diversity. Crossing is generally preformed though generative methods, and the offspring are expected to be more genetically diversity than the individual parent(s).

# Advance

Advances can be made two ways, by plot or within plot selections. A breeder will chose to advance germplasm for a variety of reasons. Examples include:

- Advance F1 generation to create GIDs for F2 offspring
- Advance plants of interest to create GIDs for the offspring or clones
- Advance inbred lines to create GIDs for bulked seeds
- · Advance a bag of seed to create GIDs for individual seeds/seedlings

### Advance by Plot

The following example every plot will be advanced, such as for a seed bulk.

Open a study measurements tab. Select Advance Study from the Actions button dropdown menu.

| BREEDING ACTIVITIES                                                                                      | < 🖪 SY_COWPEA                                                                                    |             |                    |                  | Site Admin My I                         | Programs ? ᆽ admin                                                                                                    |
|----------------------------------------------------------------------------------------------------|--------------------------------------------------------------------------------------------------|-------------|--------------------|------------------|-----------------------------------------|----------------------------------------------------------------------------------------------------|
| Manage Germplasm<br>Manage Studies<br>Manage Samples                                                     | MANAGE STUDIES ©<br>Example1 Save<br>► BASIC DETAILS                                             |             |                    |                  |                                         | Return to Manage Studies                                                                                                    |
| <ul> <li>INFORMATION MANAGEMENT</li> <li>STATISTICAL ANALYSIS</li> <li>PROGRAM ADMINISTRATION</li> </ul> | Settings     Germplasm & Checks     Envi <ul> <li>Define Measurement Details</li> <li></li></ul> | ironments E | xperimental Design | Measurements Add | I                                       | Save Study<br>Design and planning options<br>Crossing options<br>Field map options<br>Data collection options<br>Bits fund options |
|                                                                                                    | Name                                                                                             | Desc        | arge 100 * st      | Input Variables  | Advance study<br>Advance sampled plants | Advance study options<br>Close study<br>Delete study                                                                               |
|                                                                                                    | ENTRY_TYPE                                                                                       | GID         | DESIGNATION        | ENTR             | Show                                    | PLOT_NO                                                                                                    |
|                                                                                                    | Test entry                                                                                       | 5017        | BMS-1              | 1                |                                         | 1                                                                                                    |
|                                                                                                    | Test entry                                                                                       | 5018        | BMS-2              | 2                |                                         | 2                                                                                                    |
|                                                                                                    | Test entry                                                                                       | 5019        | BMS-3              | 3                |                                         | 3                                                                                                    |
|                                                                                                    | Test entry                                                                                       | 5020        | BMS-4              | 4                |                                         | 4                                                                                                    |

Select which of the study instances (locations in this case) to advance. Continue.

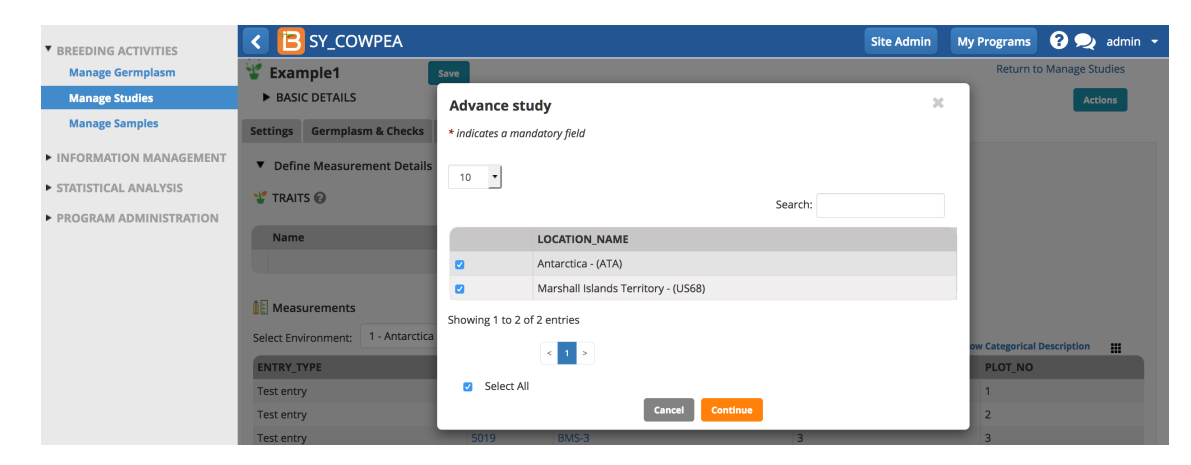

• Choose a breeding method and Finish. Derivative and maintenance breeding methods are filtered by default since these are the most common for advancements. All plots are selected by default.

| BREEDING ACTIVITIES      | < 🔁 SY_COW            | PEA                                          |                                                                                                    | Site Admin              | My Programs | ? 契 admin 🝷      |
|--------------------------|-----------------------|----------------------------------------------|----------------------------------------------------------------------------------------------------|-------------------------|-------------|------------------|
| Manage Germplasm         | ¥ Example1            | Save                                         |                                                                                                    |                         | Return t    | o Manage Studies |
| Manage Studies           | ► BASIC DETAILS       | Advance study                                |                                                                                                    |                         | ×           | Actions          |
| Manage Samples           | Settings Germplasm    | * indicates a mandatory field                |                                                                                                    |                         |             |                  |
| ► INFORMATION MANAGEMENT | ▼ Define Measureme    | METHODS                                      |                                                                                                    |                         |             |                  |
| STATISTICAL ANALYSIS     | 🖞 TRAITS 🔞            | Breeding Method is the same for each advance | Seed increase bulk - NBK                                                                                | <b>•</b>                | 0           |                  |
| PROGRAM ADMINISTRATION   | Name                  |                                              | <ul> <li>Derivative and Maintenance</li> <li>All methods</li> <li>Show only favorite methods</li> </ul> | methods<br>Manage Metho | ods         |                  |
|                          | Deasurements          | BULKS                                        |                                                                                                    |                         |             |                  |
|                          | Select Environment: 1 | All plots are selected                       |                                                                                                    |                         |             | Description :::  |
|                          | ENTRY_TYPE            | LOCATION DETAILS                             |                                                                                                    |                         |             |                  |
|                          | Test entry            | LOCATION_NAME                                |                                                                                                    |                         |             |                  |
|                          | Test entry            | Antarctica - (ATA)                           |                                                                                                    |                         |             |                  |
|                          | Test entry            | Marshall Islands Territory - (US68)          |                                                                                                    |                         |             |                  |
|                          | Test entry            |                                              |                                                                                                    |                         |             |                  |
|                          | Test entry            | Ba                                           | ck Finish                                                                                               |                         |             |                  |
|                          | lest entry            |                                              |                                                                                                    |                         |             |                  |

• Review the advanced lines and select Finish.

| BREEDING ACTIVITIES                      | SY_COWPEA                                              |                |                 |           |                                    |                   | Site Admin | My Programs 💡 ᆽ admin 👻      |
|------------------------------------------|--------------------------------------------------------|----------------|-----------------|-----------|------------------------------------|-------------------|------------|------------------------------|
| Manage Germplasm                         | MANAGE STUDIES 0                                       | _              |                 |           |                                    |                   |            |                              |
| Manage Studies                           | 📽 Example1 Save                                        | Advance st     | udy             |           |                                    | 2                 |            | Return to Manage Studies     |
| Manage Samples                           | ► BASIC DETAILS                                        | REVIEW AD      | VANCED LINE     | S         |                                    |                   |            | Actions                      |
| ► INFORMATION MANAGEMENT                 | Settings Germplasm & Checks Environments Experim       | ✓ Advance      | List Entries    |           |                                    | Actions           |            |                              |
| <ul> <li>STATISTICAL ANALYSIS</li> </ul> | Define Measurement Details                             | Total Entries: | 50 Selected: 0  |           |                                    |                   |            |                              |
| ► PROGRAM ADMINISTRATION                 |                                                        | ENTRY_NO       | DESIGNATION     | CROSS GID | SEED_SOURCE                        | TRIAL_INSTANCE RE |            |                              |
|                                          | TRAITS @                                               | □ 1            | BMS-1:201808    | Pen       | ing Example1:Antarctica:201808:1:  | 1                 |            |                              |
|                                          | Name                                                   | 2              | BMS-2:201808    | Pen       | ing Example1:Antarctica:201808:2:  | 1                 |            |                              |
|                                          |                                                        | 3              | BMS-3:201808    | Pen       | ing Example1:Antarctica:201808:3:  | 1                 |            |                              |
|                                          |                                                        | 4              | BMS-4:201808    | Pen       | ing Example1:Antarctica:201808:4:  | 1                 |            |                              |
|                                          |                                                        | 5              | BMS-5:201808    | Pen       | ing Example1:Antarctica:201808:5:  | 1                 |            |                              |
|                                          |                                                        | 6              | BMS-6:201808    | Pen       | ing Example1:Antarctica:201808:6:  | 1                 |            |                              |
|                                          | Select Environment: 1 - Antarctica * Records per page: | 7              | BMS-7:201808    | Pen       | ing Example1:Antarctica:201808:7:  | 1                 |            | Show Categorical Description |
|                                          | ENTRY_TYPE GI                                          | 8              | BMS-8:201808    | Pen       | ing Example1:Antarctica:201808:8:  | 1                 | PLOT_NO    |                              |
|                                          | Test entry 50                                          | 9              | BMS-9:201808    | Pen       | ing Example1:Antarctica:201808:9:  | 1                 | 1          |                              |
|                                          | Test entry 50                                          | 0 10           | BMS-10:201808   | Pen       | ing Example1:Antarctica:201808:10: | 1                 | 2          |                              |
|                                          | Test entry 50                                          | 0 11           | BMS-11:201808   | Pen       | ing Example1:Antarctica:201808:11: | 1                 | 3          |                              |
|                                          | Test entry 50                                          | 12             | BMS-12:201808   | Pen       | ing Example1:Antarctica:201808:12: | 1                 | 4          |                              |
|                                          | Test entry 50                                          | 0 13           | BMS-13:201808   | Pen       | ing Example1:Antarctica:201808:13: | 1                 | 5          |                              |
|                                          | Test entry 50.                                         | 14             | BMS-14-201808   | Pen       | ing Example1:Antarctica:201808:14: | 1                 | 6          |                              |
|                                          | Test entry 50.                                         | 0.15           | BMS-15-201808   | Pero      | ing Example1:Antarctica:201808:15: | 1                 | 7          |                              |
|                                          | Test entry 50                                          | 0.15           | DMC 46-201000   | Dee       |                                    |                   | 8          |                              |
|                                          | Test entry 50.                                         | 0 10           | DIVIS-10:201808 | Pen       | ing Example CAntarctica:201808:10: |                   | 9          |                              |
|                                          | Test entry 50.                                         | Sel            | ect All         |           |                                    |                   | 10         |                              |
|                                          | Test entry 50                                          | 2              |                 |           |                                    |                   | 11         |                              |
|                                          | Test entry 50                                          | 2              |                 |           | Back Finish                        |                   | 12         |                              |
|                                          | Test entry 50                                          |                |                 |           |                                    |                   | 13         |                              |

Notice that the pending lines have been automatically named. For example the designation, BMS-1-201808, is a concatenation of the parent line, BMS-1, and the year and month of creation. This is the default naming convention associated with the breeding method, Seed increase bulk. See your system administrator if you would like to change the default naming conventions.

• Specify the folder where the list will be saved. Name the list and add optional information. Save.

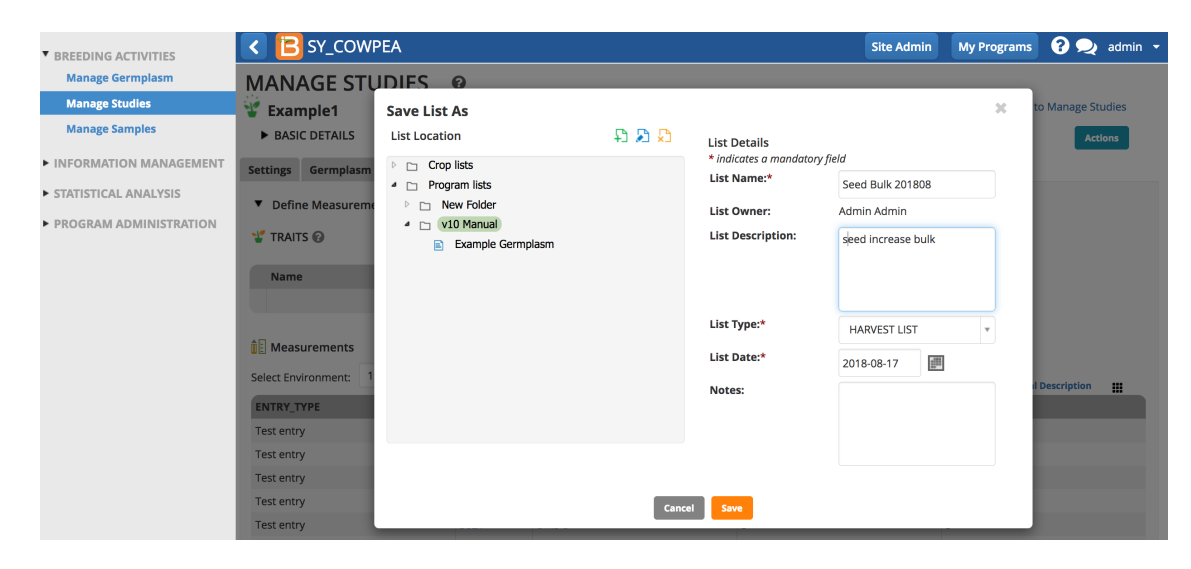

### Within Plot Selections

Within plots selections are made based on phenotypic or genotypic criteria. To make within plot selections, the study needs a <u>Selection Variate</u> with <u>selections recorded</u>.

#### **No Plant ID**

Selection and advance anonymous plants within a plot.

• From the Actions menu choose Advance Study. In this example, number of plants selected (NPSEL) is a selection variate. A single plant from each plot with disease resistance (zero or one scores for mosaic virus severity) have been selected for advancement.

| BREEDING ACTIVITIES                                          |                                                                                                    | EA                  |                                                                                                    |                        |          |         | Site Admin My Pr  | ograms ? ᆽ admin 🗸          |  |
|--------------------------------------------------------------|----------------------------------------------------------------------------------------------------|---------------------|----------------------------------------------------------------------------------------------------|------------------------|----------|---------|-------------------|-----------------------------|--|
| Manage Germplasm                                             | BASIC DETAILS                                                                                                    |                     |                                                                                                    |                        |          |         |                   | Actions                     |  |
| Manage Studies                                               | Settings Germplasm &                                                                                                    | Checks Environments | Experimental                                                                                                    | Design Measurements    |          |         |                   | Save Study                  |  |
| Manage Samples  INFORMATION MANAGEMENT  STATISTICAL ANALYSIS | ▼ Define Measuremen                                                                                                    |                     | Design and planning options ><br>Crossing options ><br>Field map options ><br>Data collection options ><br>Plant level options > |                        |          |         |                   |                             |  |
| PROGRAM ADMINISTRATION                                       | Name                                                                                                    | Description         | Advance study                                                                                                    | Advance study options  |          |         |                   |                             |  |
|                                                              | BECMVSey_Est_0tod Blackeye cowpea mosaic virus severity -BY- Blackeye cowpea mosaic virus - Method -IN-<br>0-5 visual score |                     |                                                                                                    |                        |          |         |                   | Close study<br>Delete study |  |
|                                                              | Select All                                                                                                    |                     |                                                                                                    |                        |          |         |                   |                             |  |
|                                                              | 1 Measurements                                                                                                    |                     |                                                                                                    |                        |          |         |                   |                             |  |
|                                                              | Records per page: 10                                                                                                    | Showing 1 to 50 of  | Show C                                                                                                    | ategorical Description |          |         |                   |                             |  |
|                                                              | TRIAL_INSTANCE                                                                                                    | ENTRY_TYPE          | GID                                                                                                    | DESIGNATION            | ENTRY_NO | PLOT_NO | BECMVSev_Est_0to4 | NPSEL                       |  |
|                                                              | 1                                                                                                    | т                   | 5042                                                                                                    | BMS-1:201808           | 1        | 1       | 1                 | 1                           |  |
|                                                              | 1                                                                                                    | т                   | 5043                                                                                                    | BMS-2:201808           | 2        | 2       | 2                 |                             |  |
|                                                              | 1                                                                                                    | т                   | 5044                                                                                                    | BMS-3:201808           | 3        | 3       | 2                 |                             |  |
|                                                              | 1                                                                                                    | т                   | 5045                                                                                                    | BMS-4:201808           | 4        | 4       | 1                 | 1                           |  |
|                                                              | 1                                                                                                    | т                   | 5046                                                                                                    | BMS-5:201808           | 5        | 5       | 2                 |                             |  |
|                                                              | 1                                                                                                    | т                   | 5047                                                                                                    | BMS-6:201808           | 6        | 6       | 2                 |                             |  |
|                                                              | 1                                                                                                    | т                   | 5048                                                                                                    | BMS-7:201808           | 7        | 7       | 1                 | 1                           |  |
|                                                              | 1                                                                                                    | т                   | 5049                                                                                                    | BMS-8:201808           | 8        | 8       | 3                 |                             |  |
|                                                              | 1                                                                                                    | т                   | 5050                                                                                                    | BMS-9:201808           | 9        | 9       | 4                 |                             |  |
|                                                              | 1                                                                                                    | т                   | 5051                                                                                                    | BMS-10:201808          | 10       | 10      | 4                 |                             |  |
|                                                              | 1                                                                                                    | т                   | 5052                                                                                                    | BMS-11:201808          | 11       | 11      | 0                 | 1                           |  |
|                                                              |                                                                                                    |                     |                                                                                                    |                        | 10       | 10      |                   |                             |  |

• Select which of the study instances (location in this case) to advance. Continue.

| BREEDING ACTIVITIES    | < 🖪 SY_COWPE              | A         |                               | Site Admin | My Programs      | ? 喿 admin 🝷 |
|------------------------|---------------------------|-----------|-------------------------------|------------|------------------|-------------|
| Manage Germplasm       | ► BASIC DETAILS           |           |                               |            |                  | Actions     |
| Manage Studies         | Settings Germplasm &      | Checks    | Advance study                 | ×          |                  |             |
| Manage Samples         | Define Measurement        | : Details | * indicates a mandatory field |            |                  |             |
| INFORMATION MANAGEMENT | TRAITS O                  |           |                               |            |                  |             |
| STATISTICAL ANALYSIS   |                           |           | 10 •                          |            |                  |             |
| PROGRAM ADMINISTRATION | Name                      | Descri    | Search:                       |            |                  |             |
|                        | BECMVSev_Est_0to4         | Blacke    | LOCATION_NAME                 |            |                  |             |
|                        | Select All Remove         | mosar     | Shetland Islands - (UKW3)     |            |                  |             |
|                        |                           |           | Showing 1 to 1 of 1 entries   |            |                  |             |
|                        | Measurements              |           | < 1 >                         |            |                  |             |
|                        | Select Environment: 1 - S | hetland I | ☑ Select All                  |            | ow Categorical I | Description |
|                        | ENTRY_TYPE                | GID       | Cancel Continue               |            | 04 NPSE          | L           |
|                        | Test entry                | 5042      | DIVIS-1.201606 1              |            | 1                |             |
|                        |                           |           |                               | 0          |                  |             |

• Choose a breeding method. Derivative and maintenance breeding methods are filtered by default since these are the

most common for advancements. Deselect 'All plots are selected'. Choose the selection variate that defines the number of lines advanced from eah plot. Finish.

| BREEDING ACTIVITIES      | < 🔁 SY_COW            | PEA                                                                          | Site Ad                                                                     | Imin My Prop | grams 😯 契 a     | idmin 👻 |
|--------------------------|-----------------------|------------------------------------------------------------------------------|-----------------------------------------------------------------------------|--------------|-----------------|---------|
| Manage Germplasm         | ► BASIC DETAILS       |                                                                              |                                                                             |              | Action          | IS      |
| Manage Studies           | Settings Germplasm    | Advance study                                                                |                                                                             | 1            | ×               |         |
| Manage Samples           |                       | * indicates a mandatory field                                                |                                                                             |              |                 |         |
| ► INFORMATION MANAGEMENT | Denne Measurenne      |                                                                              |                                                                             |              |                 |         |
| STATISTICAL ANALYSIS     | TRAITS 🕜              | METHODS                                                                      |                                                                             |              |                 |         |
| ► PROGRAM ADMINISTRATION | Name                  | Breeding Method is the same for each advance                                 | Single plant selection - DSP                                                | · 0          |                 |         |
|                          | BECMVSev_Est_0to      |                                                                              | <ul> <li>Derivative and Maintenance methods</li> <li>All methods</li> </ul> | s            |                 |         |
|                          | Select All Remov      |                                                                              | Show only favorite methods Manag                                            | e Methods    |                 |         |
|                          |                       | LINES                                                                        |                                                                             |              |                 |         |
|                          | E Measurements        | Same number of lines is selected for each plot                               |                                                                             |              |                 |         |
|                          | Select Environment: 1 | Choose a variate that defines the number of lines<br>selected from each plot | NPSEL                                                                       | ,            | • I Description |         |
|                          | ENTRY_TYPE            |                                                                              |                                                                             |              | EL              |         |
|                          | Test entry            | LOCATION DETAILS                                                             |                                                                             |              |                 |         |
|                          | Test entry            | LOCATION_NAME                                                                |                                                                             |              |                 |         |
|                          | Test entry            | Shetland Islands - (UKW3)                                                    |                                                                             |              |                 |         |
|                          | Test entry            |                                                                              |                                                                             |              |                 |         |
|                          | Test entry            | Back                                                                         | Finish                                                                      |              |                 |         |
|                          | Test entry            | 5048 BMS-7:201808 7                                                          | 7 1                                                                         |              | 1               |         |

• Review the advanced lines and select Finish.

| ▼ BREEDING ACTIVITIES                    | < 🖪 SY_COWPEA                |                      |              |                                                         |                    |       |         |                                       |                |         | Site Admin | My Programs 💡 喿 admin 👻      |
|------------------------------------------|------------------------------|----------------------|--------------|---------------------------------------------------------|--------------------|-------|---------|---------------------------------------|----------------|---------|------------|------------------------------|
| Manage Germplasm                         | BASIC DETAILS                |                      |              |                                                         |                    |       |         |                                       |                |         |            | Actions                      |
| Manage Studies<br>Manage Samples         | Settings Germplasm & Che     | ecks Environments    | Experime     | Advance stu<br>REVIEW ADV                               | idy<br>ANCED LINES |       |         |                                       |                | ×       |            | _                            |
| INFORMATION MANAGEMENT                   | TRAITS @                     |                      |              | <ul> <li>Advance L</li> <li>Total Entries: 1</li> </ul> | IST ENTRIES        |       |         |                                       |                | Actions |            |                              |
| <ul> <li>STATISTICAL ANALYSIS</li> </ul> | e nouis e                    |                      |              | rotal entries. I                                        | io Selected. o     | _     |         |                                       |                | _       |            |                              |
| ► PROGRAM ADMINISTRATION                 | Name                         | Description          |              | ENTRY_NO                                                | DESIGNATION        | CROSS | GID     | SEED_SOURCE                           | TRIAL_INSTANCE | REP_NO  |            |                              |
|                                          | BECMVSev_Est_0to4            | Blackeye cowpea mos  | aic virus se | 1                                                       | BMS-1:201808-1     |       | Pending | Example 2:Shetland Islands:201808:1:  | 1              |         |            |                              |
|                                          | Select All Remove            |                      |              | 2                                                       | BMS-4:201808-1     |       | Pending | Example 2:Shetland Islands:201808:4:  | 1              |         |            |                              |
|                                          |                              |                      |              | 3                                                       | BMS-7:201808-1     |       | Pending | Example 2:Shetland Islands:201808:7:  | 1              |         |            |                              |
|                                          | 1 Measurements               |                      |              | 4                                                       | BMS-11:201808-1    |       | Pending | Example 2:Shetland Islands:201808:11: | 1              |         |            |                              |
|                                          | Select Environment: 1 - Shet | land Islands * Rocco | de por pa    | 5                                                       | BMS-12:201808-1    |       | Pending | Example 2:Shetland Islands:201808:12: | 1              |         |            |                              |
|                                          |                              | CID NECO             | os per paj   | 6                                                       | BMS-13:201808-1    |       | Pending | Example 2:Shetland Islands:201808:13: | 1              |         |            | Show Categorical Description |
|                                          | ENTRY_TYPE                   | GID                  | DESIGN       | 7                                                       | BMS-15:201808-1    |       | Pending | Example 2:Shetland Islands:201808:15: | 1              | co-     | 4          | NPSEL                        |
|                                          | Test entry                   |                      | BMS-112      | 8                                                       | BMS-16:201808-1    |       | Pending | Example 2:Shetland Islands:201808:16: | 1              |         |            |                              |
|                                          | Test entry                   | 5043                 | BMS-22       | 9                                                       | BMS-19:201808-1    |       | Pending | Example 2:Shetland Islands:201808:19: | 1              |         |            |                              |
|                                          | Test entry                   | 5044                 | DMS-3-2      | 10                                                      | BMS-24:201808-1    |       | Pending | Example 2:Shetland Islands:201808:24: | 1              |         |            | 1                            |
|                                          | Test entry                   |                      | DMC 5-2      | 11                                                      | BMS-6:201808-1     |       | Pending | Example 2:Shetland Islands:201808:31: | 1              |         |            |                              |
|                                          | Test entry                   |                      | DMS-6-2      | 12                                                      | BMS-11:201808-1    |       | Pending | Example 2:Shetland Islands:201808:36: | 1              |         |            |                              |
|                                          | Test entry                   | 5048                 | RMS.7-2      | 13                                                      | BMS-12:201808-1    |       | Pending | Example 2:Shetland Islands:201808:37: | 1              |         |            | 1                            |
|                                          | Test entry                   |                      | BMS-8:2      | 14                                                      | BMS-16:201808-1    |       | Pending | Example 2:Shetland Islands:201808:41: | 1              |         |            |                              |
|                                          | Test entry                   |                      | BMS-9-2      | 15                                                      | BMS-17:201808-1    |       | Pending | Example 2:Shetland Islands:201808:42: | 1              |         |            |                              |
|                                          | Test entry                   |                      | BMS-10:      | 16                                                      | BMS-19:201808-1    |       | Pending | Example 2:Shetland Islands:201808:44: | 1              |         |            |                              |
|                                          | Test entry                   |                      | BMS-11:      | Sele                                                    | et All             |       |         |                                       |                |         |            | 1                            |
|                                          | Test entry                   | 5053                 | BMS-12:      |                                                         |                    |       |         |                                       |                | - 1     |            | 1                            |
|                                          | Test entry                   | 5054                 | BMS-13:      |                                                         |                    |       |         | Back Sigirb                           |                |         |            | 1                            |
|                                          | Test entry                   | 5055                 | BMS-14:      |                                                         |                    | _     | _       |                                       |                | _       |            |                              |

Notice that the pending lines have been automatically named. For example the designation, BMS-1-201808-1, is a concatenation of the parent line, BMS-1-201808, and the plant sequence number, 1). This is the default naming convention associated with the breeding method, single plant selection. See your system administrator if you would like to change the default naming conventions.

• Specify the folder where the list will be saved. Name the list and add optional information. Save.

| BREEDING ACTIVITIES                                                                                                | < 🔁 SY_COWF                                                                                                    | PEA                                                                                                    |                  |                                                                                                | Site Admin                                  | My Programs | ? 契 admin 👻    |
|----------------------------------------------------------------------------------------------------|----------------------------------------------------------------------------------------------------|----------------------------------------------------------------------------------------------------|------------------|------------------------------------------------------------------------------------------------|---------------------------------------------|-------------|----------------|
| Manage Germplasm                                                                                                   | ► BASIC DETAILS                                                                                                    |                                                                                                    |                  |                                                                                                |                                             |             | Actions        |
| Manage Studies<br>Manage Samples<br>• INFORMATION MANAGEMENT<br>• STATISTICAL ANALYSIS<br>• PROGRAM ADMINISTRATION | Settings Germplasm  Define Measurem  TRAITS @ Name  Define Set op op                                                                                                    | Save List As<br>List Location<br>Crop lists<br>Crop mists<br>New Folder<br>VID Manual<br>Source Samplasem | <del>6</del> 6 6 | List Details<br>* indicates a mandatory fie<br>List Name:*<br>List Owner:<br>List Description: | ld<br>Single Plant Selection<br>Admin Admin | ¥           | Actions        |
|                                                                                                    | Select All Removements Select Environment:  ENTRY_TYPE Test entry Test entry | <ul> <li>Cample Compleant</li> <li>Seed Bulk 201808</li> </ul>                                            | Cance            | List Type:*<br>List Date:*<br>Notes:                                                           | HARVEST LIST<br>2018-08-17                  | <b>v</b>    | Description ## |

The advance list can now be viewed in the associated nursery. The stock list can now be generated to record the harvest. (See <u>Add Inventory After Crossing & Advancement</u>).

| BREEDING ACTIVITIES     Manage Germplasm                                 |               | SY_COWPEA                           | ES 0                           |                |       |               |      |        | Site Admin My F                                                   | Programs                 | <b>? 🎗 a</b> c        | lmin 👻 |
|--------------------------------------------------------------------------|---------------|-------------------------------------|--------------------------------|----------------|-------|---------------|------|--------|-------------------------------------------------------------------|--------------------------|-----------------------|--------|
| Manage Studies<br>Manage Samples                                         | Exam<br>BASIC | I <b>ple 2</b><br>DETAILS           | Save                           |                |       |               |      |        |                                                                   | Return to M              | anage Studie          | 25     |
| INFORMATION MANAGEMENT                                                   | Settings      | Germplasm & Che                     | cks Environments               | Experimental D | esign | Measurement   | s Im | ported | l Crosses: [2018 F1s] 🛛 🗶                                         |                          |                       | _      |
| <ul> <li>STATISTICAL ANALYSIS</li> <li>PROGRAM ADMINISTRATION</li> </ul> | Cross Li      | st: 2018 F1s<br>ries: 6 Selected: 0 | Notes:                         |                |       |               |      |        |                                                                   | Vie                      | w List Details        | 5      |
|                                                                          | ENTRY         | NO DESIGNATION                      | CROSS                          | FEMALE PARENT  | FGID  | MALE PARENT   | MGID | GID    | SEED_SOURCE                                                       | Generate S<br>Save Parer | itock List<br>It List | DUPLIC |
|                                                                          | 1             | IB1                                 | BMS-1:201808/BMS-9             | BMS-1:201808   | 5042  | BMS-9         | 5025 | 5092   | Example 2:Shetland<br>Islands:201808:1:/Example1:Antar            | ctica:201808:9           | -                     |        |
|                                                                          | 2             | IB2                                 | BMS-1:201808/BMS-<br>11:201808 | BMS-1:201808   | 5042  | BMS-11:201808 | 5052 | 5093   | Example 2:Shetland Islands:20180<br>2:Shetland Islands:201808:11: | 8:1:/Example             | -                     |        |
|                                                                          | 3             | IB3                                 | BMS-2:201808/BMS-<br>12:201808 | BMS-2:201808   | 5043  | BMS-12:201808 | 5053 | 5094   | Example 2:Shetland Islands:20180<br>2:Shetland Islands:201808:12: | 8:2:/Example             | -                     |        |
|                                                                          | 4             | IB4                                 | BMS-3:201808/BMS-<br>12:201808 | BMS-3:201808   | 5044  | BMS-12:201808 | 5053 | 5095   | Example 2:Shetland Islands:20180<br>2:Shetland Islands:201808:12: | 8:3:/Example             |                       |        |
|                                                                          | 5             | IB5                                 | BMS-4:201808/BMS-<br>14:201808 | BMS-4:201808   | 5045  | BMS-14:201808 | 5055 | 5096   | Example 2:Shetland Islands:20180<br>2:Shetland Islands:201808:14: | 8:4:/Example             | -                     |        |
|                                                                          | 6             | IB6                                 | BMS-5:201808/BMS-<br>15:201808 | BMS-5:201808   | 5046  | BMS-15:201808 | 5056 | 5097   | Example 2:Shetland Islands:20180<br>2:Shetland Islands:201808:15: | 8:5:/Example             | -                     |        |

#### With Plant ID

Select and advance plants with their own observation number from a plot.

• After creating a plant sub-observation dataset,

# **Related**

- <u>Germplasm & Geneaology</u>
   <u>Manage Inventory</u>
- <u>Crossing</u>